# 通过关注"云南大学财务处"微信公众号

# 交纳学费的使用指南

为进一步提高财务服务工作水平,方便学生、老师和学生家长实 时、方便快捷的交纳学费,按照学校财务信息化建设规划,"云南大 学财务处"微信公众号在线实时交费和学费查询已正式启用。启用后, 除学校委托银行按学费标准统一扣缴期间,其余时段均可通过关注 "云南大学财务处"微信公众号实现"无交费银行卡限制、无交费金额限 制"的在线实时缴纳和查询学费,具体操作使用步骤及相关内容如下。

第一步:请通过微信关注"云南大学财务处微信公众号"(微信号: yndxcwc)。

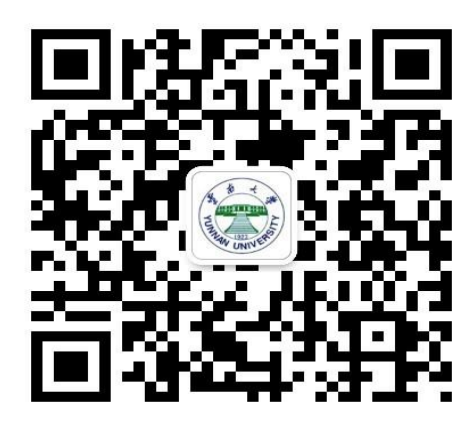

第二步:请选择"云南大学财务处"页面中"办业务"的"自助缴费"(如下图)。

| 云南大学财务处 |                       | ₹ - □ ×<br> |
|---------|-----------------------|-------------|
| xiu!    | 15:13<br>ن            |             |
|         |                       |             |
|         |                       |             |
|         | 报账跟踪                  |             |
|         | 报账网址<br>自助缴费<br>纳税人信息 |             |
| = 查信息   | ≡ 办业务                 | ≡财务主页 → 三   |

第三步: 在新出现的界面中选择最底部"绑定新用户"(如下

图)。

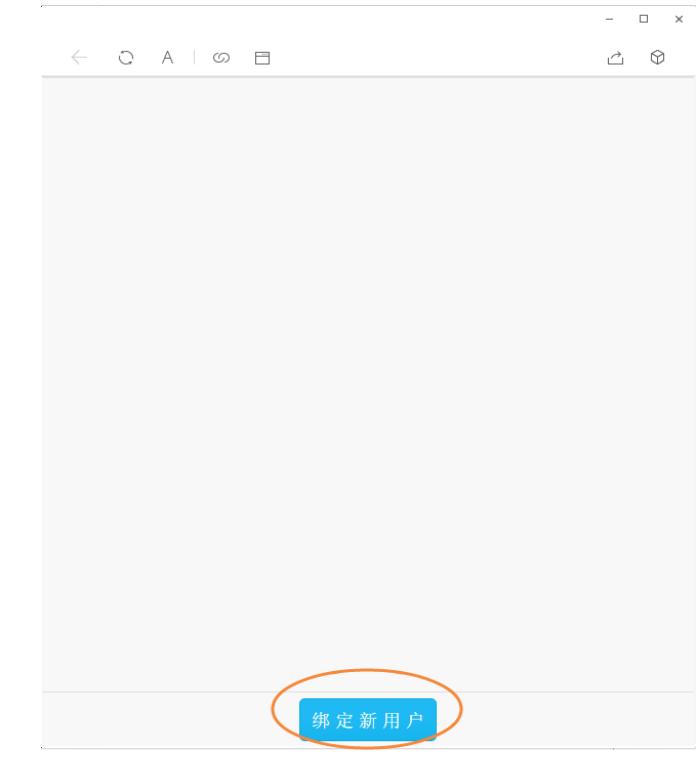

第四步:在新界面输入用户名 (学号)、密码 (身份证后 6 位)

进行绑定。

## 注: 若登录遇到问题可致电云南大学财务处: 0871-65032387

| $\leftarrow$ |        | ċ Ŷ |
|--------------|--------|-----|
| <            | 绑定账号   | 主页  |
| 学号           | 学校登陆账号 | 8   |
| 密码           | 学校登陆密码 | 8   |
|              | 确定     |     |

第五步:登录成功后即可出现含本人学号、姓名、专业等信息的图标,请点击该图标。

– 🗆 ×

– 🗆 ×

| $\leftarrow$ $\bigcirc$ $\land$ $\land$ $\Box$ |   |
|------------------------------------------------|---|
| FM - 21701 工商管理<br>[1 ]                        | > |
|                                                |   |
|                                                |   |
|                                                |   |

| $\leftarrow$ $\bigcirc$ $\land$ $\Box$ |      |    |
|----------------------------------------|------|----|
| <                                      | 收费系统 | 主页 |
| 我的信息                                   |      | >  |
| 待缴信息                                   |      | >  |
| 總费历史                                   |      | >  |
| 1 补助信息                                 |      | >  |
| 自助缴费                                   |      | >  |

第六步:点击图标后,进入收费系统界面,请选择"待缴信息"。

第七步:进入"待缴金额"界面即可显示当前应缴纳费用的项目类

别及金额。勾选需缴纳的项目,点击"去付款"。

| ← C A I ⊟           |               |                               |
|---------------------|---------------|-------------------------------|
| <                   | 待缴金额          | 主页                            |
| 2018学年学费<br>2018 学年 |               | <b>12,000.00</b><br>12,000.00 |
|                     | 总金额:          | 12,000.00                     |
|                     | 去付款           |                               |
| 第八步· 再次确认缴费信息       | 因銀行卡单笔古什限麵笔原因 | 丁丁修                           |

×

第八步: 冉次确认缴费信息,因银行卡单笔支付限额等原因,可修 改本次缴费金额,无误后点击"支付"按钮。(请使用手机端进行操 作)

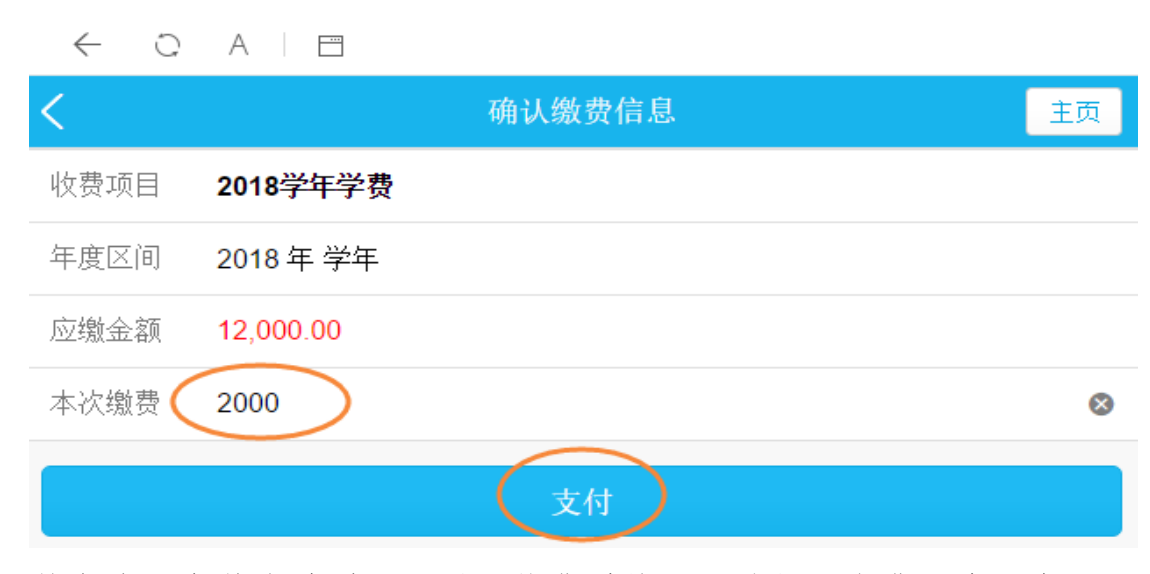

第九步:支付成功后,可返回收费系统界面选择"缴费历史"查 看本人缴费信息。

### 

– 🗆 ×

# ← ○ A | □ 2019学年学费 2019 2019 (微信支付)